# Procedimiento para dar de alta una Obra Social por la farmacia.

#### 1- Ir a Obras sociales

| Ventas            | Pedidos         | Cuentas                  | Corrientes                | Caja [                 | Obras Sociales                                      | Stock 3 Bases de                |
|-------------------|-----------------|--------------------------|---------------------------|------------------------|-----------------------------------------------------|---------------------------------|
| Obras<br>Sociales | Vademecums      | Padrones<br>de Afiliados | Liquidación<br>0.Sociales | Carátulas<br>Generales | Recuperacion de<br>Movimientos de<br>Obras Sociales | FACTURACION<br>Consultas OnLine |
|                   | OBRAS SOCI      | ALES                     | le Obras Sociales         |                        |                                                     |                                 |
|                   | Altas,Bajas y I | Modificaciones o         | le Obras Sociales         | R                      |                                                     |                                 |
|                   |                 |                          |                           |                        |                                                     |                                 |
|                   |                 |                          |                           |                        |                                                     |                                 |
|                   |                 |                          |                           |                        |                                                     |                                 |
|                   |                 |                          |                           |                        |                                                     |                                 |

## 2- Agrega nueva obra social

| П | WINF                | ARMA64                     | Version 1.4.86 - DLL 2.30 ST 5                                                               | STEMA I                    | NTE   | GR/  | A D O | DEFAC  | TURACION P    |
|---|---------------------|----------------------------|----------------------------------------------------------------------------------------------|----------------------------|-------|------|-------|--------|---------------|
| ( | 👂 Ven               | tas                        | 💭 Pedidos 🛛 😫 Cuentas                                                                        | Corrientes                 | , \   | -    | Caja  | 📑 Oł   | oras Sociales |
| 1 | WINFA               | RMA64                      | - OBRAS SOCIALES                                                                             |                            |       |      |       |        |               |
|   |                     | S                          | ELECCION DE OBRA SOCI                                                                        | AL                         |       |      | VA    | DEMECU | IMS DE LA OB  |
|   | C                   | Código                     | Nombre de la Obra Socia                                                                      | al /                       | 120   |      |       | Código | Nombre de     |
| Ц |                     | 890                        | ALTO COSTO EXCEL PHARMA                                                                      |                            | Α     |      | ►     | BASE   | VADEMECUM GE  |
| Ш |                     | 892                        | ALTO COSTO GENESIS                                                                           |                            | Α     |      |       |        |               |
| Ш |                     | 893                        | ALTO COSTO PROFARMA                                                                          |                            | Α     |      |       |        |               |
| Н |                     | 891                        | ALTO COSTO SUIZO ARGENTIN                                                                    | IA                         | Α     |      |       |        |               |
| Н |                     | 861                        | AMEDPA (D.PROV.AGUAS) 30%                                                                    | )                          | Α     |      |       |        |               |
| Н |                     | 163                        | AMEJUN (COSISSN) 30%                                                                         |                            | Α     |      |       |        |               |
| Ц |                     | 777                        | AMEJUN (COSISSN) 30% AUTO                                                                    | RIZA                       | Α     |      |       |        |               |
| Н |                     | 152                        | AMOESPEN 30%                                                                                 |                            | Α     |      |       |        |               |
| Н |                     | 779                        | AMOESPEN 30% AUTORIZADO                                                                      | )                          | Α     |      |       |        |               |
| Ы |                     | 490                        | AMTA A MUTUAL T AUTON 60 9                                                                   | Xo .                       | Α     |      |       |        |               |
| Ы |                     | 7                          | AMTA A MUTUAL T AUTON PMI                                                                    | 100%                       | Α     |      |       |        |               |
| Ш |                     | 4                          | AMTBB                                                                                        |                            | Α     |      |       |        |               |
| Н |                     | 563                        | AMTBB COS.OSTEL AUT(261)                                                                     |                            | Α     |      |       |        |               |
| U |                     | 592                        | AMTIMA 40 % COS. OSPIM (MO                                                                   | DLIN                       | Α     |      |       |        |               |
| Ŀ |                     |                            |                                                                                              | * 🛛                        | 3     | -    |       |        |               |
|   | MEN                 | ISAJE                      | 1 N<br>A                                                                                     | <b>UEVA</b><br>grega una l | Vueva | Obra | Socia |        |               |
|   | LAS<br>HON<br>iva), | FARMA<br>ORARIC<br>un impo | CIAS deben facturar en concep<br>OS PROFESIONALES(use el com<br>orte final IVA(incluido) de: | to de<br>Iodin 4 con       |       |      |       |        |               |

3- El programa le asigna un código, usted debe agregar el nombre de la obra social y grabar con el disquete.

| , 1111100000                               |                           | LELOV SISTEMA       |      | NADO D |         | 10100   |
|--------------------------------------------|---------------------------|---------------------|------|--------|---------|---------|
| ŷ Ventas 🛛                                 | 💭 Pedidos                 | 😫 Cuentas Corriente | es 🔰 | 🔒 Caja | 📃 ol    | bras So |
| WINFARMA64                                 | - OBRAS SOCIALES          | S                   |      |        |         |         |
|                                            |                           |                     |      | VAD    |         |         |
| E ODDI COCII                               | ELECCION DE               | UBRA SUCIAL         |      | VADI   | EIVIECU |         |
| OBRA SOCIA                                 | L NUEVA                   |                     |      |        | ligo    | No      |
| <ul> <li>Código</li> <li>Nombre</li> </ul> | 5000<br>de la Obra Social | AMSAR               |      |        | E       | VADEM   |
| -                                          |                           |                     | (    |        |         |         |
| 777                                        | AMEJUN (COSIS             | SN) 30% AUTORIZA    | A    |        |         |         |
| 152                                        | AMOESPEN 30%              |                     | Α    |        |         |         |
| 779                                        | AMOE SPEN 30%             | AUTORIZADO          | Α    |        |         |         |
| 490                                        | AMTA A MUTUAL             | TAUTON 60 %         | Α    |        |         |         |

4- Luego busca la obra social en la lista

| ) v | entas 🔷 | 📮 Pedidos 🔷 😫 Cuentas Corrier  | ntes | - \ | <b>a</b> | Caja | 📑 Ob   | ras S |
|-----|---------|--------------------------------|------|-----|----------|------|--------|-------|
| NIN | FARMA64 | - OBRAS SOCIALES               |      |     |          |      |        |       |
|     | S       | ELECCION DE OBRA SOCIAL        |      |     |          | VAC  | EMECU  | MS D  |
|     | Código  | Nombre de la Obra Social       | /    | 12- |          |      | Código | N     |
| ►   | 5000    | AMSAR                          |      |     |          |      |        |       |
|     | 490     | AMTA A MUTUAL T AUTON 60 %     |      | Α   |          |      |        |       |
|     | 7       | AMTA A MUTUAL T AUTON PMI 100% |      | Α   |          |      |        |       |
|     | 4       | AMTBB                          |      | Α   |          |      |        |       |
|     | 563     | AMTBB COS.OSTEL AUT(261)       |      | Α   |          |      |        |       |
|     | 592     | AMTIMA 40 % COS. OSPIM (MOLIN  |      | Α   |          |      |        |       |
|     | 8       | AMUC (A. M. UNIVERSITARIA COM) |      | Α   |          |      |        |       |

## 5- Luego agrega vademécum "base"

| ódiao   | Nombro do la Obra Social               | -   |    |          | Código | Nombro d | ol Vadomocum | %    | То    |        |     | TRATA                      | MIENTO NO     |
|---------|----------------------------------------|-----|----|----------|--------|----------|--------------|------|-------|--------|-----|----------------------------|---------------|
| FOOD    |                                        | 199 | I. | <u> </u> | Coulgo | Nombre u | er vauemecum | Cobe | er 'P |        |     | Tamaño                     | Unid.<br>Rena |
| 400     |                                        | Δ   |    |          |        |          |              |      |       |        | •   | Monodosis                  |               |
| 7       |                                        | Â   |    |          |        |          |              |      |       |        |     | Chico                      |               |
| 4       | AMTRB                                  | Δ   |    |          |        |          |              |      |       |        |     | Mediano                    |               |
| 563     | AMTBB COS OSTEL AUT(261)               | Δ   |    |          |        |          |              |      |       |        |     | Grande                     |               |
| 592     | AMTIMA 40 % COS. OSPIM (MOLIN          | Δ   |    |          |        |          |              |      |       |        |     | Leches                     |               |
| 8       | AMUC (A M UNIVERSITARIA COM)           | Δ   |    |          |        |          |              |      |       |        |     | Sueros                     |               |
| 816     | AMUPEPEN 30% (COSEG ISSN) NON          | Δ   |    |          |        |          |              |      |       |        |     | Anovulatorios              |               |
| 2959    | ANDAR AUTOR ESPECIAL                   | Δ   |    |          |        |          |              |      |       |        |     |                            |               |
| 2950    | ANDAR CLASICO                          | Δ   |    |          |        |          |              |      |       |        | Da  | atos de la Obra Social     |               |
| 2956    | ANDAR CRONICOS                         | A   |    |          |        |          |              |      |       |        |     | 5                          | 0             |
| 2952    | ANDAR ESPECIAL                         | A   |    |          |        |          |              |      |       |        |     |                            | -             |
| 2953    | ANDAR ESPECIAL PMI                     | A   |    |          |        |          |              |      |       |        |     |                            |               |
| 2954    | ANDAR PLUS                             | A   |    |          |        |          |              |      |       |        |     |                            |               |
|         |                                        | 8   | •  |          |        |          |              |      |       |        | Da  | atos que se piden en el Ti | R             |
|         |                                        | 1   | •  |          |        |          |              |      |       |        |     | S<br>S                     |               |
| Enter = | baja una línea en el texto TAB = Graba |     | Ŧ  |          |        |          | [            | + 💽  | ) 🐇   | a<br>a | DEM |                            |               |

6- Luego agrega Vademécum

|          | Número Receta S                                               |
|----------|---------------------------------------------------------------|
|          |                                                               |
| <b>(</b> | 3                                                             |
|          | AGREGAR VADEMECUM<br>Agregar Nuevo Vademecum a la Obra Social |
|          |                                                               |
|          |                                                               |

7- Busca "venta libre" en nombre del vademécum, lo agrega y graba.

|        | 9/.   |     |                                                               |
|--------|-------|-----|---------------------------------------------------------------|
| ecum   | Cober | Тро | NUEVO VADEMECUM PARA LA OBRA SOCIAL                           |
| $\sim$ | 0     | 0   | Seleccione Vademecum a Agregar                                |
|        |       |     | Código Nombre del Vademecum / % Cobertura 0.00                |
|        |       |     | PEPE VADEMEN ASDFASD Tipo 0                                   |
|        |       |     | XXLIB VENTA LIBRE                                             |
|        |       |     | VIAL VIALIDAD                                                 |
|        |       |     | RRVIA VIALIDAD RESTRINGIDO                                    |
|        |       |     | XXVI VIDA                                                     |
|        |       |     | Vademecum Seleccionado       XXLIB     VENTA LIBRE            |
|        |       |     | AGREGA VADEMECUM                                              |
|        |       | _   | Máximos Renglones x Receta 3 Días de Validez de la Receta 30  |
|        |       |     | Máximo Monto x Producto \$ 0.00 Máximo Monto x Receta \$ 0.00 |
|        |       |     | Ohra Social Activa on Provincia                               |

8- Luego modifica la cobertura del vademécum general al % de cobertura.

| V |        | IMS DE LA OBRA SOCIAL SEL | ECCION     | IADA |
|---|--------|---------------------------|------------|------|
|   | Código | Nombre del Vademecum      | %<br>Cober | Тро  |
| ► | BASE   | VADEMECUM GENERAL         | (15        | 0    |
|   | XXLIB  | VENTA LIBRE               | 0          | 0    |
|   |        |                           |            |      |
|   |        |                           |            |      |
|   |        |                           |            |      |
|   |        |                           |            |      |
|   |        |                           |            |      |
|   |        |                           |            |      |
|   |        |                           |            |      |
|   |        |                           |            |      |

9- En el tipo debe ir 0 si la cobertura es sobre el valor total de la receta o tipo 1 si el porcentaje de cobertura es sobre el resto.

| Unid.<br>Reng.<br>0<br>0 | Unid.<br>Receta<br>0 | Exclu<br>N                        | iye                                             | Unid.<br>Reng.                                           | Unid.<br>Receta                                                 | Exclu                                                                | iye                                                                                               |
|--------------------------|----------------------|-----------------------------------|-------------------------------------------------|----------------------------------------------------------|-----------------------------------------------------------------|----------------------------------------------------------------------|---------------------------------------------------------------------------------------------------|
| 0 0 0                    | 0                    | N                                 |                                                 | 0                                                        |                                                                 | é                                                                    | -                                                                                                 |
| 0                        | 0                    |                                   |                                                 | 0                                                        | 0                                                               | N                                                                    |                                                                                                   |
| 0                        |                      | N                                 |                                                 | 0                                                        | 0                                                               | Ν                                                                    |                                                                                                   |
| 0                        | 0                    | Ν                                 |                                                 | 0                                                        | 0                                                               | N                                                                    |                                                                                                   |
| U                        | 0                    | Ν                                 | -                                               | 0                                                        | 0                                                               | Ν                                                                    | -                                                                                                 |
| 0                        | 0                    | Ν                                 |                                                 | 0                                                        | 0                                                               | Ν                                                                    |                                                                                                   |
| 0                        | 0                    | Ν                                 |                                                 | 0                                                        | 0                                                               | Ν                                                                    |                                                                                                   |
| 0                        | 0                    | Ν                                 |                                                 | 0                                                        | 0                                                               | Ν                                                                    |                                                                                                   |
| 3<br>(R                  | Días<br>0.00 Máxi    | de Vali<br>imo Mo<br>Habilita     | idez<br>onto<br>ar es                           | de la Receta<br>x Receta \$<br>ta Obra Soc               | a 30<br>5 0<br>ial en Río N                                     | ).00<br>Vegro                                                        |                                                                                                   |
|                          |                      |                                   |                                                 |                                                          |                                                                 |                                                                      |                                                                                                   |
| Mensajes                 | s en el Ticke        | et                                |                                                 |                                                          |                                                                 |                                                                      |                                                                                                   |
| ombre Af                 | iliado N             |                                   | Mati                                            | ricula Médio                                             | :o <u>\$</u>                                                    |                                                                      |                                                                                                   |
| Fecha R                  | eceta N              |                                   | Non                                             | nbre Médic                                               | D N                                                             |                                                                      |                                                                                                   |
| 0                        | mbre Af<br>Fecha R   | mbre Afiliado N<br>Fecha Receta N | mbre Afiliado <u>N</u><br>Fecha Receta <u>N</u> | mbre Afiliado <u>N</u> Matu<br>Fecha Receta <u>N</u> Nor | mbre Afiliado N Matricula Médic<br>Fecha Receta N Nombre Médico | mbre Afiliado N Matricula Médico S<br>Fecha Receta N Nombre Médico N | mbre Afiliado N Matricula Médico S<br>Fecha Receta N Nombre Médico N<br>Edición de Area Tácnica X |

#### RESTRICCIONES EN LA RECETA

EDICION DE PARAMETROS DE LA OBRA SOCIAL

|                                                                                         | es x Receta                                                                                                    |                                                                                                    | Dias d                                        | e valiuez de la                                                                                                    |                                                                                                    | ·                                           |   |  |
|-----------------------------------------------------------------------------------------|----------------------------------------------------------------------------------------------------|----------------------------------------------------------------------------------------------------|-----------------------------------------------|----------------------------------------------------------------------------------------------------|----------------------------------------------------------------------------------------------------|---------------------------------------------|---|--|
| Máximo Monto x I                                                                        | Producto \$                                                                                                    | ; 0.0                                                                                                    | 0 Máximo                                      | Monto x Rec                                                                                                    | eta \$                                                                                                    | 0,00                                        |   |  |
| Obra Social Activa                                                                      | a en Provincia                                                                                                    | R                                                                                                    | _ U Hat                                       | oilitar esta Ob                                                                                                    | ra Social en Río                                                                                                    | Negro                                       |   |  |
| tos para el Ticket                                                                      |                                                                                                    |                                                                                                    |                                               |                                                                                                    |                                                                                                    |                                             |   |  |
| AUFAR Desac                                                                             | tivado 🛛 🔽                                                                                                    | Mensajes en                                                                                                    | el Ticket                                     |                                                                                                    |                                                                                                    |                                             |   |  |
| Nro.Afiliado S                                                                          | V No                                                                                                    | mbre Afiliado                                                                                                    | N ~                                           | Matric.Méd                                                                                                    | ico S 🗸                                                                                                    |                                             |   |  |
| Nro.Receta S                                                                            | ✓ Fe                                                                                                    | cha Receta                                                                                                    | N ~                                           | Nombre Méd                                                                                                    | lico 🛛 🗸 🗸                                                                                                    |                                             |   |  |
|                                                                                         |                                                                                                    |                                                                                                    |                                               |                                                                                                    |                                                                                                    |                                             |   |  |
| ITACIONES EN                                                                            | I LA RECET.                                                                                                    | A                                                                                                    |                                               |                                                                                                    |                                                                                                    |                                             |   |  |
|                                                                                         |                                                                                                    |                                                                                                    |                                               |                                                                                                    |                                                                                                    |                                             |   |  |
|                                                                                         | TRATA                                                                                                    | MIENTO NO                                                                                                    | RMAL                                          | TRATA                                                                                                    | <b>ITENTO PROL</b>                                                                                                    | .ONGADO                                     |   |  |
| TAMAÑOS                                                                                 | TRATA<br>U x RENGL                                                                                                    | U X RECETA                                                                                                    | excluye                                       | TRATAN<br>U x RENGL                                                                                                    | U x RECETA                                                                                                    | ONGADO<br>EXCLUYE                           | - |  |
| TAMAÑOS<br>Monodosis                                                                    | TRATA                                                                                                    | U X RECETA                                                                                                    | excluye                                       | TRATAN<br>U x RENGL<br>9                                                                                                    | U x RECETA                                                                                                    | EXCLUYE<br>N                                | - |  |
| TAMAÑOS<br>Monodosis<br>Chico                                                           | TRATA<br>U x RENGL<br>9<br>9                                                                                                    | U x RECETA                                                                                                    | RMAL<br>EXCLUYE<br>N                          | TRATAN<br>U x RENGL<br>9<br>9                                                                                                    | U × RECETA<br>0<br>0                                                                                                    | EXCLUYE<br>N<br>N                           | - |  |
| TAMAÑOS<br>Monodosis<br>Chico<br>Mediano                                                | TRATA                                                                                                    | U x RECETA<br>0<br>0                                                                                                    | RMAL<br>EXCLUYE<br>N<br>N                     | TRATAN<br>U x RENGL<br>9<br>9<br>9                                                                                                    | U × RECETA<br>0<br>0                                                                                                    | EXCLUYE<br>N<br>N<br>N                      |   |  |
| TAMAÑOS<br>Monodosis<br>Chico<br>Mediano<br>Grande                                      | TRATA                                                                                                    | U x RECETA<br>0<br>0<br>0                                                                                                    | RMAL<br>EXCLUYE<br>N<br>N<br>N                | TRATAN<br>U x RENGL<br>9<br>9<br>9<br>9                                                                                                    | U × RECETA<br>0<br>0<br>0<br>0                                                                                                    | CONGADO EXCLUYE N N N N N N                 |   |  |
| TAMAÑOS<br>Monodosis<br>Chico<br>Mediano<br>Grande<br>Leches                            | TRATA           UxRENGL           9           9           9           9           9           9           9           9           9           9           9           9                                                                                                    | U x RECETA<br>0<br>0<br>0<br>0<br>0                                                                                                    | RMAL<br>EXCLUYE<br>N<br>N<br>N<br>N           | TRATAN           U x RENGL           9           9           9           9           9           9           9           9           9           9           9           9           9                                                                                                    | U × RECETA           0           0           0           0           0           0           0                                                                                                    | ONGADO EXCLUYE N N N N N N                  |   |  |
| TAMAÑOS<br>Monodosis<br>Chico<br>Mediano<br>Grande<br>Leches<br>Sueros                  | TRATA           UxRENGL           9           9           9           9           9           9           9           9           9           9           9           9           9           9           9           9           9           9           9                                                 | U x RECETA           0           0           0           0           0           0           0           0           0           0           0           0           0 | RMAL<br>EXCLUYE<br>N<br>N<br>N<br>N<br>N      | TRATAN           U × RENGL           9           9           9           9           9           9           9           9           9           9           9           9           9           9           9           9           9           9           9                                                 | U × RECETA           0           0           0           0           0           0           0           0           0           0           0           0           0           0                                                                                                 | CONGADO EXCLUYE N N N N N N N N N N         |   |  |
| TAMAÑOS<br>Monodosis<br>Chico<br>Mediano<br>Grande<br>Leches<br>Sueros<br>Anovulatorios | TRATA           UxRENGL           9           9           9           9           9           9           9           9           9           9           9           9           9           9           9           9           9           9           9           9           9           9           9 | MIENTO NO<br>U x RECETA<br>0<br>0<br>0<br>0<br>0<br>0<br>0                                                                                                    | RMAL<br>EXCLUYE<br>N<br>N<br>N<br>N<br>N<br>N | TRATAN           U × RENGL           9           9           9           9           9           9           9           9           9           9           9           9           9           9           9           9           9           9           9           9           9           9           9 | U × RECETA           0           0           0           0           0           0           0           0           0           0           0           0           0           0           0           0           0           0           0           0           0           0 | CONGADO EXCLUYE N N N N N N N N N N N N N N |   |  |